# **Provisioning started manually**

### Introduction

Once a Gigaset device is auto provisioned, you can trigger the device to download the configuration file again without a restart / reset. For this you need to use the web-interface of the device.

| N510 IP PRO                             |                                                                                   |
|-----------------------------------------|-----------------------------------------------------------------------------------|
| In the web-interface go to: Setti       | ngs - Telephony - Connections and press "Update profile"                          |
|                                         |                                                                                   |
| Provider or PBX Profile                 |                                                                                   |
|                                         | A profile contains all relevant settings for your provider or phone system (PBX). |
| Automatic check for profile<br>updates: | O Yes 💿 No                                                                        |
|                                         | Update profile                                                                    |

#### N720 IP PRO

In the web-interface go to: Settings - Management - Miscellaneous and press "Start auto configuration" or "Update profile" this depends on the settings of the device.

| Gigaset Gigaset N720 DM PR                  | RO                                                   |                                      |         |
|---------------------------------------------|------------------------------------------------------|--------------------------------------|---------|
|                                             |                                                      |                                      | Log off |
|                                             | Settings                                             | Status                               |         |
|                                             |                                                      |                                      |         |
| <ul> <li>Network and Connections</li> </ul> | Change Password of DECT Man                          | ager                                 | ?       |
| <ul> <li>VoIP Providers</li> </ul>          | New password                                         |                                      |         |
| Mobile Devices                              |                                                      |                                      |         |
| ► Telephony                                 | LED Signalling on Base Station                       | 5                                    |         |
| <ul> <li>Info Services</li> </ul>           | Activate signalling of base                          |                                      |         |
| <ul> <li>Online Directories</li> </ul>      | station status                                       |                                      |         |
|                                             |                                                      |                                      |         |
| Date and Time                               | Auto Configuration                                   |                                      |         |
| Local Settings                              | If your provider has issued you wil                  | th a configuration code, you can use |         |
|                                             | it to start the automatic connection                 | n configuration here.                |         |
| Save and Restore                            | Auto configuration code                              | 444                                  |         |
| Reboot                                      |                                                      | Start auto configuration             |         |
| System Log                                  |                                                      |                                      |         |
| Firmware Update                             | Provider or PBX Profile                              |                                      |         |
|                                             | A profile contains all relevant settin system (PBX). | ngs for your provider or phone       |         |
|                                             | Automatic check and update of<br>new profile data    | ● Yes ● No                           |         |
|                                             |                                                      | Update profile                       |         |

## Maxwell Basic, 2 and 3

In the web-interface go to: Settings - System - Provisioning and Configuration and press "Start Auto Configuration"

|                            |        |                     | Gigase                                          |
|----------------------------|--------|---------------------|-------------------------------------------------|
| 🔅 SETTINGS                 | STATUS |                     |                                                 |
| Network                    | >      | Auto Provisioning   |                                                 |
| Telephony                  | >      | Provisioning Server | http://profile.gigaset.net/devic                |
| Online Directories         | >      |                     |                                                 |
| Online Services            | >      | Auto Configuration  |                                                 |
| Desk Phone                 | >      |                     | ${oldsymbol {\cal C}}$ Start Auto Configuration |
| Web Configurator           | >      |                     |                                                 |
|                            |        |                     |                                                 |
| Phone Web Server           |        |                     |                                                 |
| Provisioning and Configura |        |                     |                                                 |

## Maxwell 10

In the web-interface go to: Settings - System and press "Autoprovisioning"

The URL should point to your provisioning server.

Click on Start

| Gigaset Maxwell 10 |                                       |                         |                                                     |        |  |  |
|--------------------|---------------------------------------|-------------------------|-----------------------------------------------------|--------|--|--|
|                    | Logout                                |                         |                                                     |        |  |  |
|                    |                                       |                         | Settings                                            | Status |  |  |
| •                  | Network and Connections<br>Telephony  | Auto Provisioning       | cally.                                              |        |  |  |
| •                  | Services<br>Function Keys             | Start auto provisioning | cuny.                                               |        |  |  |
|                    | System<br>Date and Time<br>Security   |                         | http://192.168.178.164/gigas<br>set custom url here | Start  |  |  |
|                    | Reboot and Reset<br>Auto Provisioning |                         |                                                     |        |  |  |